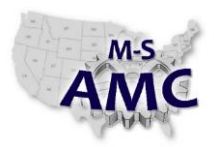

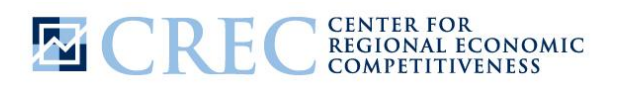

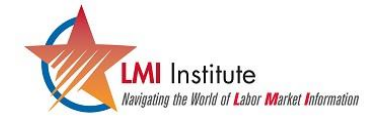

Multi-State Advanced Manufacturing Consortium US DOL SPONSORED TAACCCT GRANT: TC23767

| RELEASE DATE | 09/01/2015 |
|--------------|------------|
| VERSION      | v 001      |
| PAGE         | 1 of 2     |

## How To Guide: How has my region's population grown?

Understanding the dynamics of regional population growth is important for colleges to track. Simply put, growth areas can create more potential demand for educational services. This can influence not only college growth strategies, but may also factor into how colleges staff satellite campuses. There are a number of population sources, and one of the most common and trusted annual sources comes from the US Census Bureau's Population Estimates Program. The population estimates program develops estimates for the nation, states, counties, cities and towns, and metropolitan and micropolitan statistical areas. In this example, we will look at the population trends for the counties in the Gadsden State Community College service area in Alabama.

- 1. Go to the population estimates homepage at: <a href="http://www.census.gov/popest/">http://www.census.gov/popest/</a>
- 2. For population data since 2010, select the 'Current Estimates Data' link on the left hand side of the page under 'Quick Links'.
  - a. As an aside, for population estimates from 2000-2010 click on 'Historical Data' in the same menu.
- 3. In the row marked 'Counties' click on the link for Total Population in the 'Most Current Data' column, the link is 'V2014'.
- 4. Under the County Totals: Vintage 2014 page, select the link for 'Annual Population Estimates', and on the next page select the link for 'Alabama'.
- 5. The next page will provide the population estimates for all Alabama counties between 2010 and 2014.
  - a. The five counties in Gadsden State's service area—Calhoun, Cherokee, Cleburne, Etowah and St. Clair counties—will be listed alphabetically.
- 6. These data can be downloaded into an Excel format by clicking on the 'Download' option at the top of the page.
  - a. Doing so may allow you to sum up the data from the five counties and create a regional population estimate.

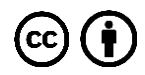

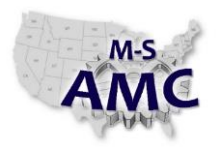

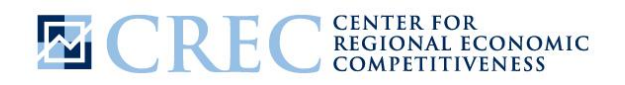

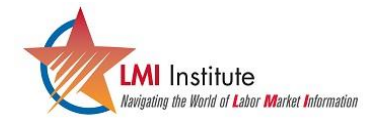

Multi-State Advanced Manufacturing Consortium US DOL SPONSORED TAACCCT GRANT: TC23767 
 RELEASE DATE
 09/01/2015

 VERSION
 v 001

 PAGE
 2 of 2

# How To Guide: How has my region's population grown?

## **SAFETY DISCLAIMER:**

M-SAMC educational resources are in no way meant to be a substitute for occupational safety and health standards. No guarantee is made to resource thoroughness, statutory or regulatory compliance, and related media may depict situations that are not in compliance with OSHA and other safety requirements. It is the responsibility of educators/employers and their students/employees, or anybody using our resources, to comply fully with all pertinent OSHA, and any other, rules and regulations in any jurisdiction in which they learn/work. M-SAMC will not be liable for any damages or other claims and demands arising out of the use of these educational resources. By using these resources, the user releases the Multi-State Advanced Manufacturing Consortium and participating educational institutions and their respective Boards, individual trustees, employees, contractors, and sub-contractors from any liability for injuries resulting from the use of the educational resources.

#### **DOL DISCLAIMER:**

This product was funded by a grant awarded by the U.S. Department of Labor's Employment and Training Administration. The product was created by the grantee and does not necessarily reflect the official position of the U.S. Department of Labor. The Department of Labor makes no guarantees, warranties, or assurances of any kind, express or implied, with respect to such information, including any information on linked sites and including, but not limited to, accuracy of the information or its completeness, timeliness, usefulness, adequacy, continued availability, or ownership.

#### **RELEVANCY REMINDER:**

M-SAMC resources reflect a shared understanding of grant partners at the time of development. In keeping with our industry and college partner requirements, our products are continuously improved. Updated versions of our work can be found here: <u>http://www.msamc.org/resources.html</u>.

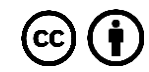